## PICkit 3 Manual:

For this project we are using PICkit 3 to program the PICs.

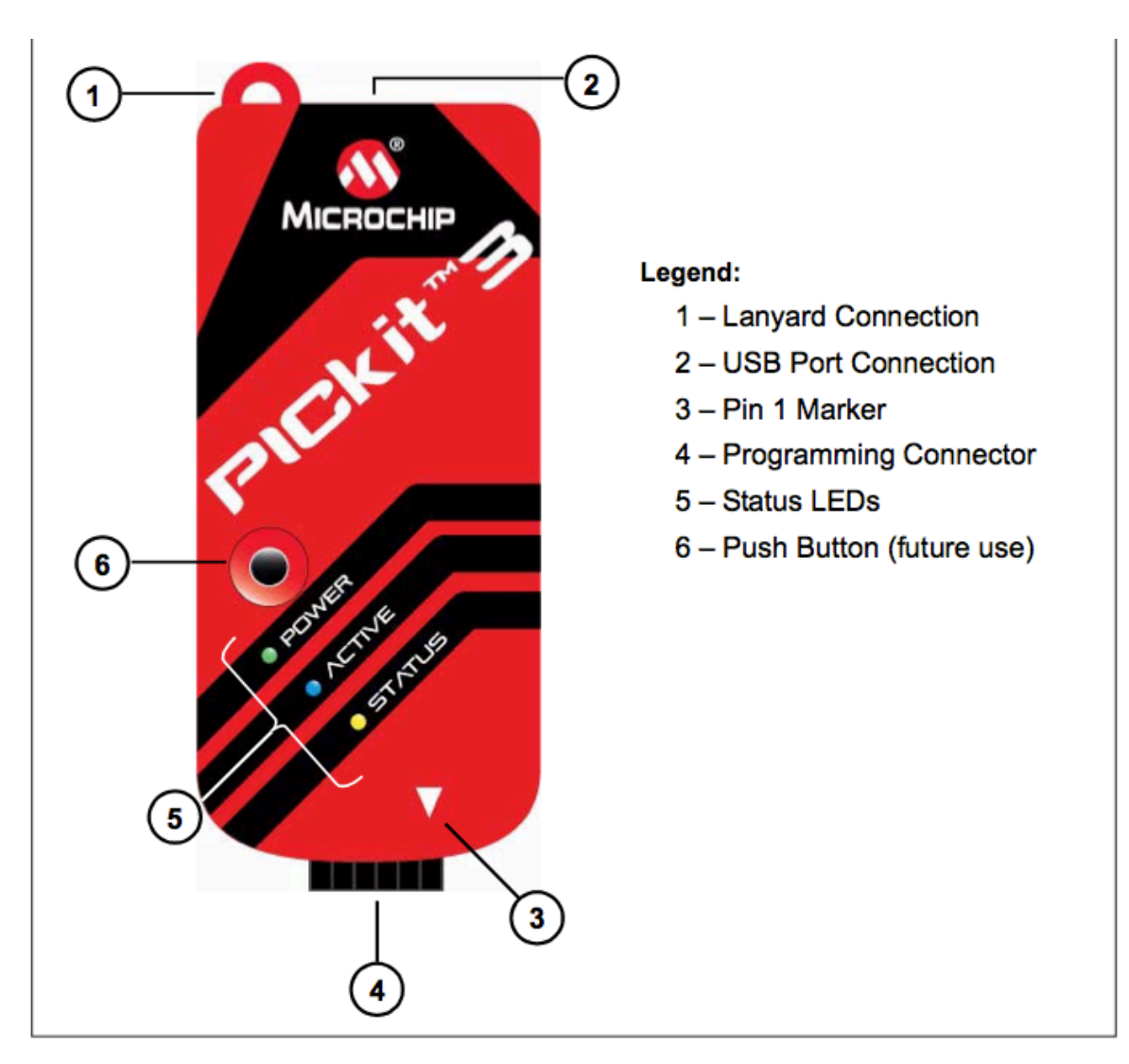

## Figure: PICkit 2 MCU Programmer/Debugger

- Connect PICkit 3 to the PC using the supplied USB cable.
- Pin 1 Marker designates the location of Pin 1.
- Programming connector (6-pin) connects to the target device.
- Status LEDs-
  - 1. Power(green)- power is supplied to the PICkit 3.
  - 2. Active(Blue)- PICkit 3 has connection to the PC USB port and the communication link is active.
  - 3. Status- Busy(yellow)- usually programming Error(red)- error encountered.

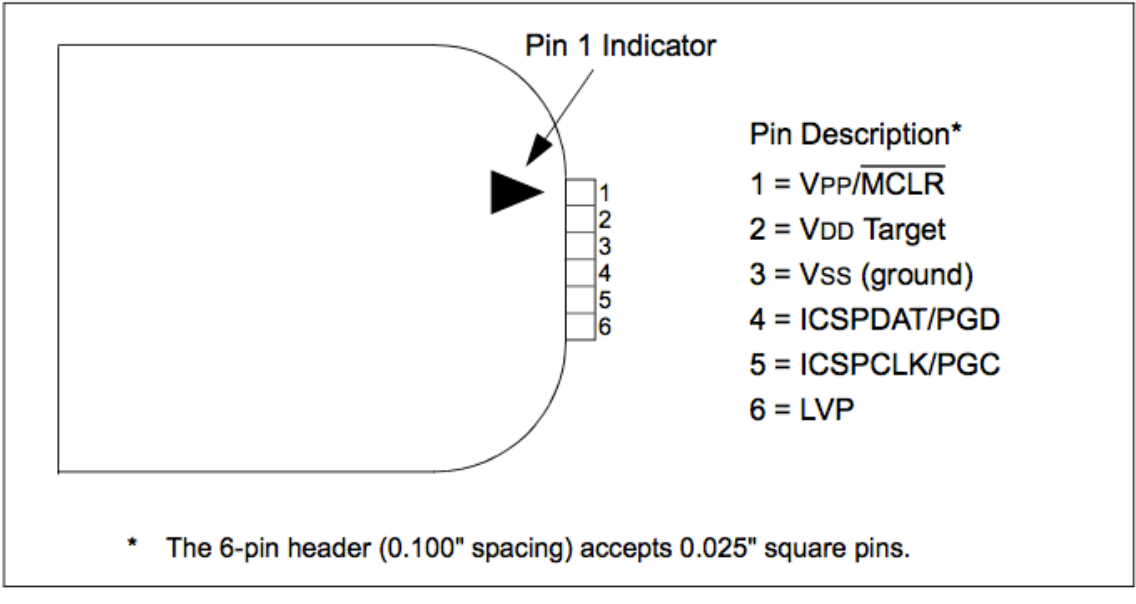

Connections are made to the appropriate pins on the target device .

Figure: PICkit 3 Programmer connector pin out

\*\*\*We turn off low voltage programming (LVP) so no connection is made to Pin 6.

The diagram shows the wiring from the connector to the target device. A pull-up resistor (around  $10K\Omega$ ) is connected from  $V_{PP}/MCLR$  line to  $V_{DD}$  so that the line may be strobed low to reset the device.

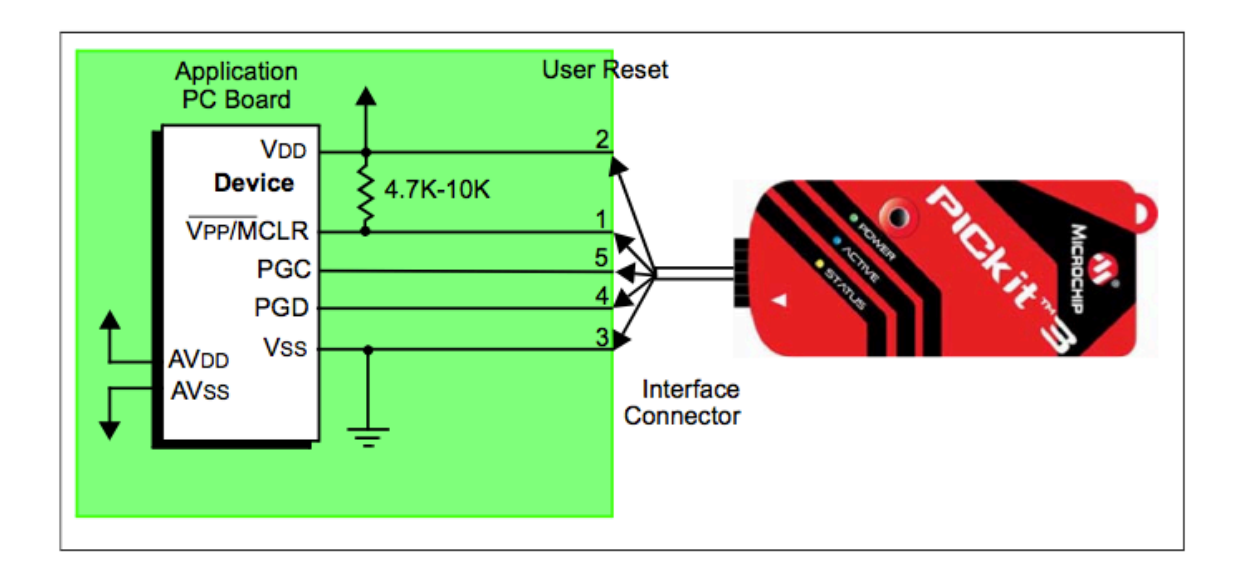

## Loading Hex file into the PIC using PICkit 3

Open PICkit3.exe. PICkit 3 can be downloaded from :

## **Step 1**: Selecting the device.

Click on Device Family and select Midrange 1.8 V min.

| PICki  | t 3 P         | rogran           | nme             | r - B | UR 1     | 03  | 5339     | 943      |          |          |          |          |      |          |          |    |      |           | 2                     | . 🗆          |
|--------|---------------|------------------|-----------------|-------|----------|-----|----------|----------|----------|----------|----------|----------|------|----------|----------|----|------|-----------|-----------------------|--------------|
| File   | Devi          | ce Fami          | ly              | Prog  | Irami    | ner | Т        | ools     | ١        | /iew     | H        | lelp     |      |          |          |    |      |           |                       |              |
| - Midi |               | Baselir          | ne              |       |          |     |          |          |          |          |          |          |      |          |          |    |      |           |                       |              |
| Dev    |               | Midran           | ige             |       | •        |     |          | Sta      | ndar     | rd       |          | on:      | 3    | FFF      | 37       | 03 |      |           |                       |              |
| User   |               | PIC18            | F)              |       |          |     |          | 1.8      | V Mi     | n        |          | 1        |      |          |          |    |      |           |                       |              |
| Cha    |               | PIC18            | F_)_            |       |          |     |          |          |          | 200      | ear.     | 1        |      |          |          | D. | Je.  |           |                       |              |
| Chei   |               | PIC18            | F_K_            |       |          |     |          |          | 10       | 150      | CAL:     |          |      |          |          | Ba | nou  | sp:       |                       |              |
| PICk   |               | PIC24            |                 |       |          | I   | 310      | 353      | 39       | 43       |          |          |      |          |          | N  |      |           |                       |              |
|        |               | dsPIC:           | 33              |       |          | ľ   |          |          |          | 10       |          |          |      |          | 2        | 7. | M    | ICI       | ROC                   | HIP          |
|        |               | dsPIC:           | 30              |       |          |     |          |          |          |          |          |          |      | -        | ΕV       | DD | PICk | it 3 -    |                       |              |
|        |               | dsPIC            | 30 SM           | IPS   |          | 1   | 1        |          | 1        | Ť.       |          |          |      |          |          |    | On   |           | 3.3                   | -            |
| Re     |               | PIC32            |                 |       |          |     |          | Erase    | 2        |          | Blan     | k Ch     | eck  |          |          |    | /MCL | .R        |                       | <u> </u>     |
| Pro    |               | VEELO            | റരം             | 465   |          |     |          |          | 9        |          |          |          |      |          |          |    |      |           |                       |              |
| ы ы    |               | FEDDO            | QO I            |       |          | ę   | iour     | ce:      | No       | ne (E    | mpt      | y/Era    | ased | )        |          |    |      |           |                       |              |
| C      |               | EEPRO            | //MIS           |       | •        |     | 3FF      | F        | 31       | FFF      |          | ЗFF      | F    | 31       | FFF      |    | 3FF  | F         | 3FFF                  |              |
| d.     | _             | MCP25            | UXX             |       |          |     | 3FF      | F        | 31       | FFF      |          | 3FF      | F    | 31       | FFF      |    | 3FF  | F         | 3FFF                  |              |
| 01     | .0            | 3FF              | F               | ЗF    | FF       |     | 3FF      | F        | 31       | FFF      |          | 3FF      | F    | 31       | FFF      |    | 3FF  | F         | 3FFF                  |              |
| 01     | .8            | 3FH              | ٣F              | ЗF    | FF       |     | 3FF      | F        | 31       | FFF      |          | 3FF      | F    | 31       | FFF      |    | 3FF  | F         | <b>3FFF</b>           |              |
| 02     | 20            | 3FH              | F               | ЗF    | FF       |     | 3FF      | F        | 31       | FFF      |          | 3FF      | F    | 31       | FFF      |    | 3FF  | F         | <b>3FFF</b>           |              |
| 02     | 28            | 3FH              | F               | ЗF    | FF       |     | 3FF      | F        | 31       | FFF      |          | 3FF      | F    | 31       | FFF      |    | 3FF  | F         | <b>3FFF</b>           |              |
| 03     | 30            | 3FH              | FF              | ЗF    | FF       |     | 3FF      | F        | 31       | FFF      |          | 3FF      | F    | 31       | FFF      |    | 3FF  | F         | <b>3FFF</b>           |              |
| 03     | 88            | 3FH              | FF              | ЗF    | FF       |     | 3FF      | F        | 31       | FFF      |          | ЗFF      | F    | 31       | FFF      |    | 3FF  | F         | <b>3FFF</b>           |              |
| 04     | 10            | 3FH              | FF              | ЗF    | FF       |     | 3FF      | F        | 31       | FFF      |          | 3FF      | F    | 31       | FFF      |    | 3FF  | F         | <b>3FFF</b>           |              |
| 04     | 18            | 3FH              | F               | ЗF    | FF       |     | 3FF      | F        | 31       | FFF      |          | 3FF      | F    | 31       | FFF      |    | 3FF  | F         | <b>3FFF</b>           |              |
| 05     | 50            | ЗFF              | ٢F              | ЗF    | FF       |     | 3FF      | F        | 31       | FFF      |          | 3FF      | F    | 31       | FFF      |    | 3FF  | F         | <b>3FFF</b>           |              |
| 05     | 58            | 3FF              | ٣F              | ЗF    | FF       |     | 3FF      | F        | 31       | FFF      |          | 3FF      | F    | 31       | FFF      |    | 3FF  | F         | <b>3FFF</b>           | -            |
| EEPI   | ROM<br>nable( | Data             | x On            | 91    | •        | 1   | 511      | -        |          |          |          |          | -    |          |          |    | ]    | Aut<br>+V | o Import<br>Vrite Dev | Hex          |
| 00     | TT<br>TT      | सन् नन<br>सन् नन | 77 <sup>7</sup> | FF    | TT<br>TT | FF  | TT<br>TT | TT<br>TT | FF<br>FF | TT<br>TT | FF<br>FF | TT<br>TT | FF   | FF<br>FF | TT<br>TT |    |      | Re<br>Exp | ad Devic<br>port Hex  | :e +<br>File |
| 20     | FF            | דד דד            | ייי<br>דד י     | FF    | FF       | FF  | FF       | FF       | FF       | FF       | FF       | FF       | FF   | FF       | FF       |    | Ē    |           |                       |              |
| 1      |               | EE EE            |                 | EE    | FF       | FF  | FF       | FF       | FF       | FF       | FF       | FF       | FF   |          | EE       |    |      | PI        | rkit                  |              |

| File | Device   | e Family    | Programm           | er Tools             | View           | Help        |             |             |                           |             |
|------|----------|-------------|--------------------|----------------------|----------------|-------------|-------------|-------------|---------------------------|-------------|
|      | Import I | Hex         |                    |                      | C              | trl+I       |             |             |                           |             |
|      | Export I | Hex         |                    |                      | Ct             | rl+E        | 3FFF 3703   | 3           |                           |             |
|      | 1 <:\    | oduction\B  | 3link_test.X       | production.          | hex Ct         | rl+1        | -           |             |                           |             |
|      | Exit     |             | 2000               | 2                    | Cti            | rl+Q        | 1           | BandGap:    |                           |             |
| PIC  | kit 3 cc | nnecte      | d. ID = E          | UR1035               | 33943          |             |             | Mic         | ROCI                      | -116        |
|      |          |             |                    |                      |                |             |             | D PICkit 3  |                           |             |
|      |          |             | 1                  | 11 -                 | 11.            |             |             | On          | 3.3                       | -           |
| Re   | ead      | Write       | Verify             | Eras                 |                | Blank Cheo  |             | /MCLR       | 1                         | -           |
| Pre  | ogram M  | lemory –    |                    |                      | 7.             |             |             |             |                           |             |
| ~    | Enabled  | Hex O       | nly 🗾              | Source:              | None (E        | mpty/Eras   | ed)         |             |                           |             |
|      | 000      | 3FFF        | 3FFF               | 3FFF                 | 3FFF           | 3FFF        | 3FFF        | 3FFF        | 3FFF                      |             |
|      | 008      | <b>3FFF</b> | <b>3FFF</b>        | <b>3FFF</b>          | <b>3FFF</b>    | <b>3FFF</b> | <b>3FFF</b> | <b>3FFF</b> | <b>3FFF</b>               |             |
|      | 010      | <b>3FFF</b> | <b>3FFF</b>        | 3FFF                 | <b>3FFF</b>    | 3FFF        | <b>3FFF</b> | <b>3FFF</b> | <b>3FFF</b>               |             |
|      | 018      | <b>3FFF</b> | <b>3FFF</b>        | <b>3FFF</b>          | <b>3FFF</b>    | 3FFF        | <b>3FFF</b> | <b>3FFF</b> | <b>3FFF</b>               |             |
|      | 020      | <b>3FFF</b> | <b>3FFF</b>        | <b>3FFF</b>          | <b>3FFF</b>    | 3FFF        | <b>3FFF</b> | <b>3FFF</b> | <b>3FFF</b>               |             |
|      | 028      | <b>3FFF</b> | <b>3FFF</b>        | <b>3FFF</b>          | <b>3FFF</b>    | 3FFF        | <b>3FFF</b> | <b>3FFF</b> | <b>3FFF</b>               |             |
|      | 030      | <b>3FFF</b> | <b>3FFF</b>        | 3FFF                 | <b>3FFF</b>    | 3FFF        | <b>3FFF</b> | <b>3FFF</b> | <b>3FFF</b>               |             |
|      | 038      | <b>3FFF</b> | <b>3FFF</b>        | <b>3FFF</b>          | <b>3FFF</b>    | 3FFF        | <b>3FFF</b> | <b>3FFF</b> | <b>3FFF</b>               |             |
|      | 040      | <b>3FFF</b> | <b>3FFF</b>        | <b>3FFF</b>          | <b>3FFF</b>    | <b>3FFF</b> | <b>3FFF</b> | <b>3FFF</b> | <b>3FFF</b>               |             |
|      | 048      | <b>3FFF</b> | <b>3FFF</b>        | <b>3FFF</b>          | <b>3FFF</b>    | 3FFF        | <b>3FFF</b> | <b>3FFF</b> | <b>3FFF</b>               |             |
|      | 050      | 3FFF        | <b>3FFF</b>        | 3FFF                 | <b>3FFF</b>    | 3FFF        | 3FFF        | <b>3FFF</b> | <b>3FFF</b>               |             |
|      | 058      | <b>3FFF</b> | <b>3FFF</b>        | <b>3FFF</b>          | <b>3FFF</b>    | 3FFF        | 3FFF        | <b>3FFF</b> | 3FFF                      | -           |
| EE   | PROM     | Data —      |                    |                      |                |             |             |             |                           |             |
| ~    | Enabled  | Hex O       | nly 💌              |                      |                |             |             | Au<br>+     | uto Import I<br>Write Dev | Hex<br>ice  |
| 00   | ) FF H   | FF FF FI    | F FF FF<br>F FF FF | FF FF FF<br>FF FF FF | FF FF<br>FF FF | FF FF I     | FF FF FF    | B<br>E      | ead Devic<br>xport Hex I  | e +<br>File |
| - 10 |          |             |                    |                      |                | יים יים     |             |             |                           | _           |
| 20   | ) FF F   | F FF F      | 11 11 11 1         | rr rr rr             | rr rr          | rr rr I     | rr rr rr    |             |                           |             |

**Step 2**: Click on File and select Import Hex.

**Step 3**: Browse to the folder containing the hex file.

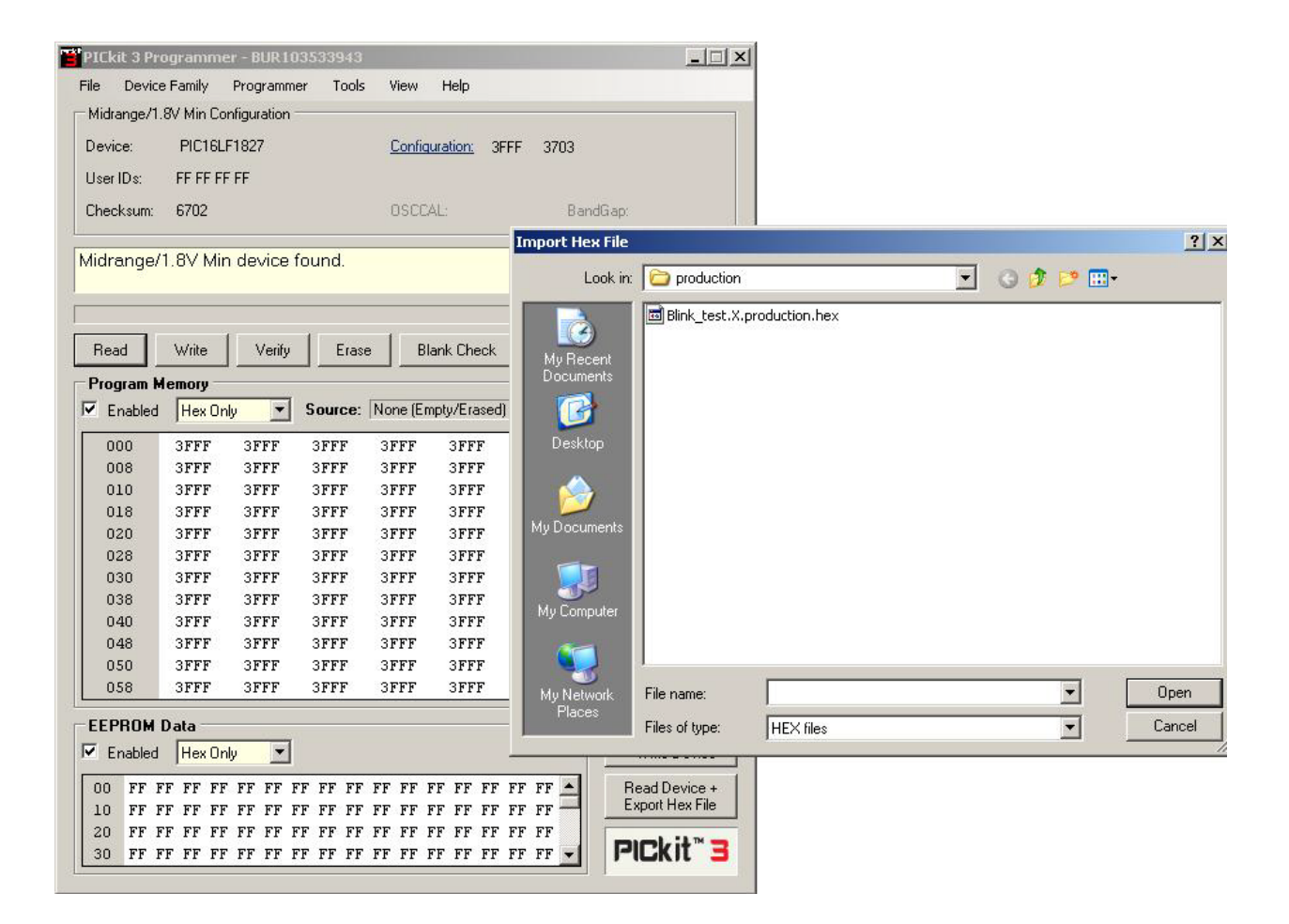

**Step 4**: Check the box on, and MCLR on the right hand side. Set the V<sub>DD</sub> to be 3.3V.(Only needed when the PIC is powered from the PICkit 3. If using external power source, there is no need to do this step)

| PICki<br>File  | it 3 P<br>Dev           | Prog           | ran<br>amily   | nme<br>/       | r - B<br>Proc  | UR 1<br>Irami  | 03!<br>mer     | 533<br>T       | 943<br>iools | 1        | /iew     | F        | ielo     |          |          |          |          |               |                         | _ 0            |
|----------------|-------------------------|----------------|----------------|----------------|----------------|----------------|----------------|----------------|--------------|----------|----------|----------|----------|----------|----------|----------|----------|---------------|-------------------------|----------------|
| - Mide         | angal                   | 1 9.           | / Mir          | Cor            | ficun          | ation          |                |                | 0.02         | 8        |          |          |          |          |          |          |          |               |                         |                |
| Mula           | angez                   | 1.00           | 1411           | r Cur          | mga            | auor           |                |                |              |          |          |          |          |          |          |          |          |               |                         |                |
| Devid          | ce:                     |                | PIC            | 16LF           | 182            | 7              |                |                |              | 85       | Confi    | igura    | ition:   | 3        | FFC      | 16       | 603      |               |                         |                |
| User           | IDs:                    |                | FF F           | F FF           | FF             |                |                |                |              |          |          |          |          |          |          |          |          |               |                         |                |
| Chec           | :ksum                   | : )            | 585            | 3              |                |                |                |                |              |          | DSC      | CAL:     |          |          |          |          | Ba       | andGap        |                         |                |
| Hex f          | file s                  | uce            | essf           | ully           | im             | oort           | ed.            | 8              |              |          |          |          |          |          |          | 5        | 2        | M             | CROC                    | HIF            |
|                |                         |                |                |                |                |                |                |                |              |          |          |          |          |          | 22       |          |          | DICLAS        |                         |                |
|                | 3                       |                |                |                |                |                |                |                |              |          |          |          |          |          | 1000     |          |          | nickit.<br>On |                         |                |
| Rea            | be                      | 1              | Write          | •              | 1              | /erify         | ,              |                | Eras         | e        | ł        | Blan     | k Ch     | eck      |          |          | <b>v</b> | /MCLR         | 3.                      | 3 -            |
| Prog           | gram                    | Me             | mory           | , —            |                |                | 45             |                |              |          |          |          |          |          |          |          |          |               |                         |                |
| ₽ E            | nable                   | d              | He             | ( Onl          | y              | -              | ] s            | iour           | ce:          | C:\      | od       | uctio    | on\Bl    | link_    | test.    | X.pro    | oduc     | tion.he       | ×                       |                |
| 0              | 00                      | :              | 318            | 3              | 2E             | ΕO             | 3              | 3FF            | F            | 31       | FFF      |          | 318      | 0        | 0        | 020      |          | 087F          | 00F0                    |                |
| 0              | 08                      | 1              | 1D9.           | 1              | 28             | OB             |                | 280            | С            | 24       | AA       |          | 119      | 1        | 0        | 024      |          | 1D14          | 2811                    |                |
| 0.             | 10                      |                | 281            | 2              | 2A             | .8C            |                | 002            | 0            | 0.       | LAA      |          | 01A      | в        | 0        | 024      |          | 0811          | 00F7                    | ,              |
| 0.             | 18                      |                | 087            | 7              | 00             | 20             |                | 00B            | 2            | 00       | 021      |          | 082      | 9        | 35       | 90F      |          | 00F7          | 01F8                    | 3              |
| 02             | 20                      | 1              | 087            | 7              | 00             | 20             |                | AOO            | 8            | 08       | 378      |          | AOO      | 9        | 0        | 829      |          | 01F1          | 07FJ                    |                |
| 02             | 28                      |                | 082            | 8              | 01             | FO             |                | 07F            | 0            | 3.       | 184      |          | 240      | в        | З.       | 180      |          | 0024          | 1A15                    | ;              |
| 03             | 30                      | 1              | 283:           | 2              | 28             | 33             |                | 284            | 2            | 00       | 020      |          | 082      | С        | 31       | E20      |          | 0086          | 0187                    | '              |
| 0:             | 38                      | 1              | 080.           | 1              | 00             | 24             |                | 009            | 1            | 10       | 515      |          | 300      | 1        | 0        | 020      |          | 07AC          | 3000                    | )              |
| 0.             | 40                      | 1              | 3DAI           | D              | 28             | 42             |                | 002            | 4            | 11       | 716      |          | 284      | 6        | 20       | 847      |          | 2A8A          | 0020                    | )              |
| 0.             | 48                      | 1              | DIA            | С              | 01             | AD             |                | 300            | 9            | 06       | 528      |          | 042      | 9        | 19       | 903      |          | 2850          | 2851                    | -              |
| 03             | 50                      | 1              | 285            | 9              | 30             | AO             |                | 062            | 8            | 04       | 429      |          | 1D0      | 3        | 21       | 857      |          | 2858          | 2 <b>A</b> 70           |                |
| 0.             | 58                      |                | 285            | 9              | 08             | 39             |                | 073            | 5            | 00       | )F7      |          | 083      | A        | 31       | 036      |          | 00F8          | 0831                    | <u> </u>       |
| EED            | ROM                     | l Da           | ata<br>Hex     | : Onl          | y              | •              | ]              |                |              | 00       | 00       | 00       | 00       | 00       | 00       | 00       |          |               | Auto Impo<br>+ Write De | t Hex<br>evice |
| EEP<br>E       | nable                   | 14             | 00             | 00             | 0.0            | 00             | 00             | 0.0            |              |          |          | 00       | 00       | 00       | 00       | 00       | 10000    |               | nead Dev                | ILC T          |
| 00<br>10       | nable<br>04<br>FF       | 14<br>FF       | 00<br>FF       | 00<br>FF       | 00<br>FF       | 00<br>FF       | 00<br>FF       | 00<br>FF       | FF           | FF       | FF       | FF       | FF       | FF       | FF       | FF       |          |               | Export He               | x File         |
| 00<br>10<br>20 | nable<br>04<br>FF<br>FF | 14<br>FF<br>FF | 00<br>FF<br>FF | 00<br>FF<br>FF | 00<br>FF<br>FF | 00<br>FF<br>FF | 00<br>FF<br>FF | 00<br>FF<br>FF | FF<br>FF     | FF<br>FF | FF<br>FF | FF<br>FF | FF<br>FF | FF<br>FF | FF<br>FF | FF<br>FF |          |               | Export He               | x File         |

**Step 5**: Click on Write. On successful completion , the following screen should be displayed.

| PICkit 3 P                                                    | rogramm                                                      | er - BUR10   | )3533943                                         |                                 |                                          |                                 |                               |          |
|---------------------------------------------------------------|--------------------------------------------------------------|--------------|--------------------------------------------------|---------------------------------|------------------------------------------|---------------------------------|-------------------------------|----------|
| File Devi                                                     | ice Family                                                   | Programm     | er Tools                                         | View                            | Help                                     |                                 |                               |          |
| Midrange/                                                     | 1.8V Min Co                                                  | onfiguration | 8                                                |                                 |                                          |                                 |                               |          |
| Device:                                                       | PIC16L                                                       | .F1827       |                                                  | Confic                          | juration: 3F                             | FC 1603                         |                               |          |
| Hser IDs:                                                     | FE FE F                                                      | F FF         |                                                  |                                 |                                          |                                 |                               |          |
| Church and                                                    | 5050                                                         |              |                                                  | 0000                            | 370                                      |                                 | 10                            |          |
| Checksum                                                      | : 0808                                                       |              |                                                  | USEE                            | AL:                                      | В                               | andulap:                      |          |
| Program                                                       | ming Suc                                                     | cessful.     |                                                  |                                 |                                          |                                 | Mic                           |          |
|                                                               |                                                              |              |                                                  |                                 |                                          |                                 |                               | RUCHIP   |
|                                                               |                                                              |              |                                                  |                                 |                                          | VDD                             | PICkit 3 -                    | -        |
|                                                               | A1644                                                        | 1 Marile     | 1                                                |                                 | lauk Chaak                               |                                 | On                            | 3.3 ÷    |
| neau                                                          |                                                              | veniy        |                                                  | :                               | апк спеск                                |                                 | /MCLR                         |          |
| Program                                                       | Memory -                                                     |              |                                                  |                                 |                                          |                                 |                               |          |
| 🗹 Enable                                                      | d Hex O                                                      | nly 🗾        | Source:                                          | C:\odu                          | iction\Blink_I                           | test.X.produ                    | ction.hex                     |          |
| 000                                                           | 3183                                                         | 2BE0         | <b>3FFF</b>                                      | 3FFF                            | 3180                                     | 0020                            | 087F                          | 00FC 🔺   |
| 008                                                           | 1D91                                                         | 280B         | 280C                                             | 2AAA                            | 1191                                     | 0024                            | 1D14                          | 2811     |
| 010                                                           | 2812                                                         | 2A8C         | 0020                                             | OIAA                            | OIAB                                     | 0024                            | 0811                          | 00F7     |
| 018                                                           | 0877                                                         | 0020         | 00B2                                             | 0021                            | 0829                                     | 390F                            | 00F7                          | 01F8     |
| 020                                                           | 0877                                                         | 0020         | 00A8                                             | 0878                            | 00A9                                     | 0829                            | 01F1                          | 07F1     |
| 028                                                           | 0828                                                         | 01F0         | 07F0                                             | 3184                            | 240B                                     | 3180                            | 0024                          | 1A15     |
| 030                                                           | 2832                                                         | 2833         | 2842                                             | 0020                            | 082C                                     | 3E20                            | 0086                          | 0187     |
| 038                                                           | 0801                                                         | 0024         | 0091                                             | 1615                            | 3001                                     | 0020                            | 07AC                          | 3000     |
| 040                                                           | 3DAD                                                         | 2842         | 0024                                             | 1F16                            | 2846                                     | 2847                            | 2A8A                          | 0020     |
| 048                                                           | OIAC                                                         | OIAD         | 3009                                             | 0628                            | 0429                                     | 1903                            | 2850                          | 2851     |
|                                                               |                                                              | 0001         | 0628                                             | 0429                            | 1D03                                     | 2857                            | 2858                          | 2A7C     |
| 050                                                           | 2859                                                         | 300A         | 0020                                             | 0.000                           |                                          |                                 |                               | 00000000 |
| 050<br>058                                                    | 2859                                                         | 300A<br>0839 | 0735                                             | 00F7                            | 083A                                     | 3D36                            | 00 <b>F</b> 8                 | 083B 👻   |
| 050<br>058<br>EEPROM                                          | 2859<br>2859                                                 | 0839         | 0735                                             | 00F7                            | 083A                                     | 3D36                            | 00F8                          | 083B 💌   |
| 050<br>058<br>EEPROM<br>✓ Enable                              | 2859<br>2859<br>IData<br>d Hex Di                            | 300A<br>0839 | 0735                                             | 00F7                            | 083A                                     | 3D36                            | 00F8<br>Aut<br>+ \            | 083B     |
| 050<br>058<br>EEPROM<br>✓ Enable                              | 2859<br>2859<br>I Data<br>d Hex Or                           | 0839         | 0735                                             | 00F7                            | 083A                                     | 3D36                            | 00F8                          | 083B     |
| 050<br>058<br>EEPROM<br>✓ Enable<br>00 04<br>10 FF            | 2859<br>2859<br>d Data<br>d Hex Or<br>14 00 00<br>FF FF F    | 0839         | 0735<br>0735<br>00 00 00<br>FF FF FF             | 00F7<br>00 00<br>FF FF          | 083A<br>00 00 00<br>FF FF FF             | 3D36                            | OOF8<br>Aut<br>+\<br>Re<br>Ex | 083B     |
| 050<br>058<br>✓ EEPROM<br>✓ Enable<br>00 04<br>10 FF<br>20 FF | 2859<br>2859<br>d Hex Or<br>14 00 00<br>FF FF FI<br>FF FF FI | 0839         | 0735<br>0735<br>00 00 00<br>FF FF FF<br>FF FF FF | 00F7<br>00 00<br>FF FF<br>FF FF | 083A<br>00 00 00<br>FF FF FF<br>FF FF FF | 3D36<br>00 00<br>FF FF<br>FF FF | OOF8                          | 083B     |